## ÖĞRENCİLERİMİZİN DİKKATİNE

## 2023-2024 GÜZ YARIYILI DERS KAYIT YENİLEME İŞLEMLERİ

**KAYIT YENİLEME TARİHLERİMİZ:** 

25 EYLÜL 2023 SAAT 11:00 – 27 EYLÜL 2023 17:30 arasında yapılacak olup; 28 EYLÜL 2023 (10:00) – 28 EYLÜL 2023 (17:30) arası EKLE/SİL günüdür. Seçmeli ders değişikliği bu tarihte yapılmaktadır.

## – ÖNEMLİ –

## 2023 YILINDA FAKÜLTEMİZE KAYIT OLAN ÖĞRENCİLERİN 1.SINIF GÜZ YARIYILINDA ALACAĞI DERSLERİ ÜZERİNE OTOMATİK OLARAK YÜKLENECEK OLUP AYRICA DERS SEÇİMİ YAPMASI <u>GEREKMEMEKTEDİR.</u>

 http://www.deu.edu.tr adresinde Web Kayıt linkine tıklayarak, kullanıcı adı ve şifrenizi giriniz. (DEBİS kullanıcı adınız ve şifrenizdir)

-Beklemeli(Öğrenimini 4 yılda tamamlayamayan) ve 2.Üniverste kapsamında okuyan öğrencilerimizin harç borçlarını öğrenci numaraları ile birlikte Ziraat Bankasına yatırmaları gerekmektedir.

– Ders Kayıt adımında karşınıza gelecek olan uyarı var ise dikkatle okuyunuz. Derslerinizi kontrol ederek seçiniz.

- Seçmeli dersleriniz için kaç AKTS alacağınız ekranda yazacaktır. Buna göre ders seçimi yapınız.

Ders seçiminde daha önce aldığınız DD ve DC notlu derslerinizi not yükseltmek amacıyla alabilirsiniz. (Zorunlu Değildir.)

– Alınacak ilave dersler ile öğrencilerin almakta olduğu diğer derslerin toplamı bir yarıyılda 45 AKTS'yi geçemez.

-Fakültemizde en erken 2. Sınıf 3. yarıyıldan başlamak üzere önceki yarıyıllarda aldığı tüm derslerden başarılı olan ve genel not ortalaması 4 üzerinden en az 2.5 olan öğrenciler üst yarıyıldan 1 ders, genel not ortalaması 4 üzerinden en az 3 olan öğrenciler üst yarıyıldan 2 ders alabilirler, ancak bu derslerin toplamı 45 AKTS'yi geçemez.

Kayıt işlemlerini ilerle butonu ile takip ediniz. Seçtiğiniz dersler ve haftalık ders programı ayrı bir sayfada gelecektir.
Lütfen kontrol ediniz. Bu belgede referans numaranız bulunduğundan çıktısını almanız yararınıza olacaktır.

Ders kaydınız "Danışmanınız Tarafından Onaylandı" ibaresini görmediğiniz sürece kayıt işleminiz geçersiz sayılır.
Bu nedenle kaydınızın onaylanıp onaylanmadığını lütfen takip ediniz.

– Kaydınız danışmanınız tarafından red olduğunda "Tekrar Kayıt" ekranı ile ders seçiminizi danışmanınızın uyarısı doğrultusunda tamamlayınız.

 Göremediğiniz ve seçemediğiniz dersiniz ya da almak zorunda olmayıp, seçmek durumunda kaldığınız dersleriniz ve diğer sorunlarınız için Danışmanınız ile görüşünüz.

------- YENİ EĞİTİM-ÖĞRETİM DÖNEMİNDE TÜM ÖĞRENCİLERİMİZE BAŞARILAR DİLERİZ-------